## 安徽省大学生服务外包创新创业大赛

## 官网报名指导手册

1. 登陆大赛官网 fwwb.cbecbe.com,点击【团队报名】按钮进入登录/注册界面。

注:所有参赛成员、指导老师都需要注册平台,进行组队参赛。

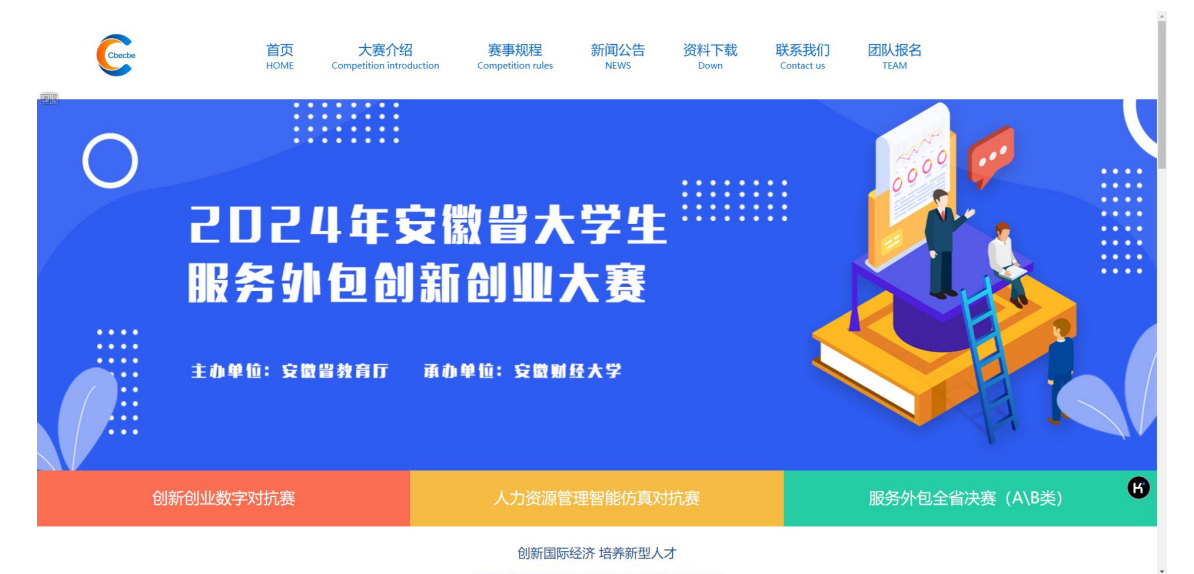

进入报名系统,可通过微信扫码注册绑定账号,也可通过右上角
图标切换至账号密码登录界面。

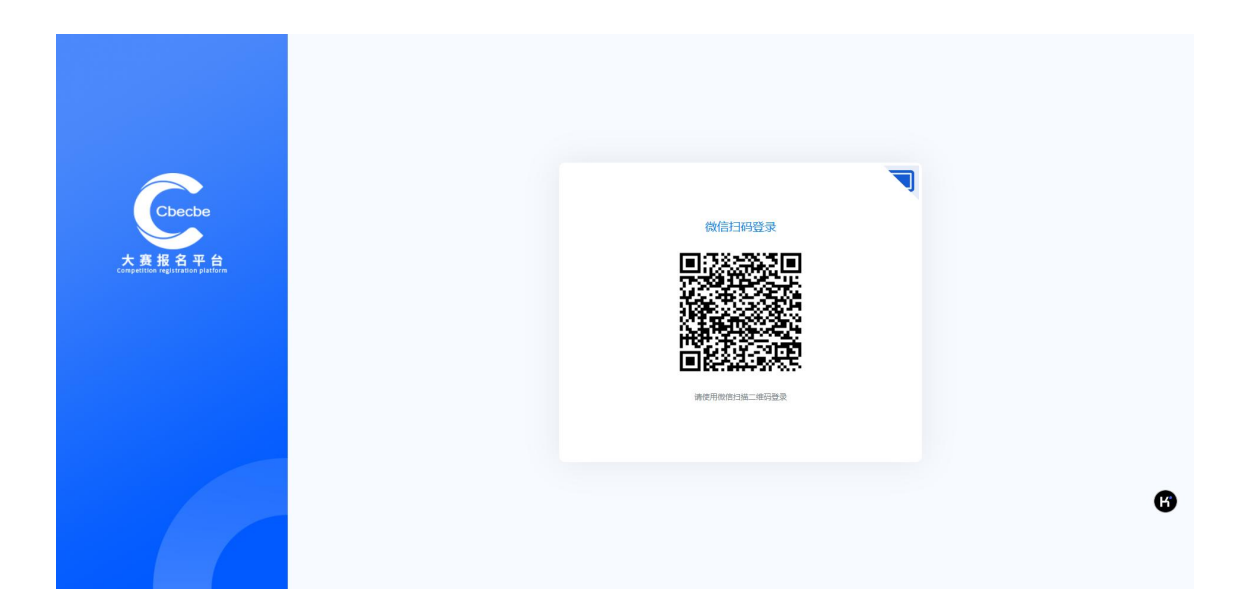

3. 点击【团队信息】按钮,选择【创建队伍】。

| (  |      |         |      |  |   |
|----|------|---------|------|--|---|
|    | 个人信息 | 团队信息    |      |  |   |
| 1. | 团队信息 | 2. 创建队伍 | 加入队伍 |  |   |
|    | 退出登录 |         |      |  |   |
|    |      |         |      |  |   |
|    |      |         |      |  |   |
|    |      |         |      |  | ß |
|    |      |         |      |  | Ψ |

4. 按照图示流程依次完成团队名称一赛道选择一邀请队员入队

注:邀请教师需要在团队已创建之后,邀请指导老师入队,指导 老师必须登录账号,在【审核我的邀请】中进行审核同意,才算成功 入队。

| 个人信息 | 创建队伍 | *     |    | <del>6月27日</del> | 企业命题类 (A类) ~  | 1981111111     | ×           |  |
|------|------|-------|----|------------------|---------------|----------------|-------------|--|
| 团队信息 | 已选择: |       |    |                  |               | $\overline{\}$ |             |  |
| 退出登录 | 姓名   | 学号    | 性别 | 手机号              | BFRO          | 学校             |             |  |
|      | 测试   | CS001 | 男  | 1981111111       | vv.954@qq.com | 北京大学           | 堂海入队        |  |
|      |      |       |    |                  |               | 44             | ret Stock/M |  |
|      |      |       |    |                  |               |                |             |  |
|      |      |       |    |                  |               |                |             |  |

5. 团队排序: 修改团队成员排列顺序

入队审核:队员可通过【加入队伍】,搜索队长手机号码申请入队, 队长可在此界面对申请进行审核

添加新队员:通过搜索手机号码邀请队员、老师

| 个人信息  | <b>周秋秋</b> 色                |            |               |                             |    |    |      |  |
|-------|-----------------------------|------------|---------------|-----------------------------|----|----|------|--|
| 团队信息  | 团队ID 124<br>团队名称 演示         |            | 队长手机母<br>队长邮箱 | 1581111111<br>vv.954@qq.com |    |    |      |  |
| 上传承诺书 | 报名阶校 北京大学<br>队长姓名 <b>赛试</b> |            | 所造。觀3道        | 企业命题类(A类)                   |    |    |      |  |
| 团队成绩  | МЯМ& ШЕЛЛЯЖ ДЕЛЛЯЖ (КАЛЯК)  |            |               |                             |    |    |      |  |
| 作品上传  | 姓名                          | 于机号        | 2698          | 所在学校                        | 奉业 | 类型 | 操作   |  |
| 证书下载  | )例成<br>学号: cs               | 1581111111 | vv.954@qq.com | 北京大学                        | 测试 | 臥长 | 解散队伍 |  |
| 退出登录  | 源紙<br>学号: CS001             | 1981111111 | vv.954@qq.com | 北京大学                        | 测试 | 队员 | 删除队员 |  |

6. 点击【模板下载】下载承诺书,进行手签后将所有队员、指导老师承诺书合并为一份 PDF 文件上传。

| <b>大要担名</b> 平 |                                                                      |   |
|---------------|----------------------------------------------------------------------|---|
| 个人信息          | 上传测诺书                                                                |   |
| 团队信息          | 由以に提行上待、決選も、科学平台範囲合并为一份PDF文件上待、上待成功后、適点市場以原因。<br>主然表情能成果長時も のたち 電販下来 |   |
| 上传承诺书         |                                                                      |   |
| 团队成绩          |                                                                      |   |
| 作品上传          |                                                                      |   |
| 证书下载          | 462                                                                  |   |
| 退出登录          |                                                                      | ß |
|               |                                                                      | v |

## 指导老师入队流程:

1. 注册登陆后,点击【团队信息】-【审核我的邀请】-同意入队邀请

| Cooperative reprinting particles | 1             |            |                 |     |       |             |  |   |  |  |
|----------------------------------|---------------|------------|-----------------|-----|-------|-------------|--|---|--|--|
| 个人信息                             | <b>631以供給</b> |            |                 |     |       |             |  |   |  |  |
| 团队信息                             | 我加入的队伍        | RANDAGAKAG |                 |     |       |             |  |   |  |  |
| 团队成绩                             | 問从ID          | 团队名称       | 队长姓名            | 手机号 | 動箱 院社 | 2 操作        |  |   |  |  |
| Parity Concept                   |               |            |                 |     |       |             |  |   |  |  |
| 业书卜载                             |               |            |                 |     |       |             |  |   |  |  |
| 退出登录                             |               |            |                 |     |       |             |  |   |  |  |
|                                  |               |            |                 |     |       |             |  |   |  |  |
|                                  |               |            |                 |     |       |             |  |   |  |  |
|                                  |               |            |                 |     |       |             |  | 6 |  |  |
|                                  |               |            |                 |     |       |             |  |   |  |  |
|                                  |               |            |                 |     |       |             |  |   |  |  |
| Congetifier registration please  |               |            |                 |     |       |             |  |   |  |  |
| 个人信息  同                          | 意入队           |            |                 |     |       | ×           |  |   |  |  |
| 团队信息                             | 团队名称          | 队长姓名       | 手机号 学校经         | 呂称  | 操作    | WHOMAS MANY |  |   |  |  |
| 团队成绩                             | 演示            | 题试学号: CS   | 15811111111 北市つ | 大学  | 同意    | 操作          |  |   |  |  |
| 证书下载                             |               |            |                 |     |       |             |  |   |  |  |
| 海中城市                             |               |            |                 |     |       |             |  |   |  |  |
| TECT 23 %                        |               |            |                 |     |       |             |  |   |  |  |
|                                  |               |            |                 |     |       |             |  |   |  |  |
|                                  |               |            |                 |     |       |             |  | • |  |  |
|                                  |               |            |                 |     |       |             |  | W |  |  |
|                                  |               |            |                 |     |       |             |  |   |  |  |